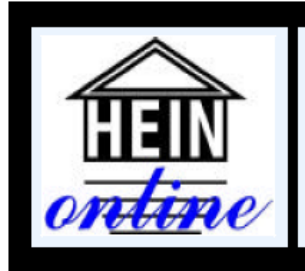

The World's Largest Image-Based Research Collection!

# HeinOnline

http://heinonline.org

UNLIMITED Access to a World Class Collection for One LOW Annual Rate!

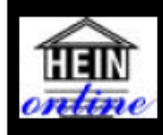

HeinOnline (http://heinonline.org)

# HeinOnline Guide

# 목 차

| HeinOnline 시작하기                       | 2   |
|---------------------------------------|-----|
| HeinOnline 네비게이션 하기                   | 3-7 |
| 1. 라이브러리 컬랙션(Library Collection) 이동하기 | 3   |
| 2. 인텍스 페이지 (Index Page)               | 3   |
| 3. 네비게이션 바(Tabbed Navigation Bar)     | 4-7 |
| Resources                             | 4   |
| Search                                | 4   |
| Citation Navigator                    | 4   |
| Title Lookup                          | 5   |
| Table of Contents                     | 6   |
| Page Toobar                           | 7   |
| 출력과 다운로드 옵션                           | 8   |

# <u>HeinOnline 시작하기</u>

1. HeinOnline을 시작하려면, Username과 Password를 텍스트박스에 입력해야 합니다.

(단, 기관 고객인 경우에는 IP인증 접속이 가능하며, 이때에는 Username과 Password를 별도로 입력하지 않아도 자동 로그인됩니다.)

| The HeinOnline                                                               |
|------------------------------------------------------------------------------|
| Log In                                                                       |
| Not a subscriber? <u>Learn more</u> about subscribing to HeinOnline          |
| Username:<br>Password:<br>Login                                              |
| <ul> <li>Remember me</li> <li>Section 508 Compatible/Mobile Mode?</li> </ul> |
| UK Federation Login Select an Identity Provider  Authenticate                |
|                                                                              |

2. 현재 구독하고 있는 라이브러리 리스트가 초기화면에 나타나며, 모든 라이브러리는 핫링크로 연계되어 있습니다.

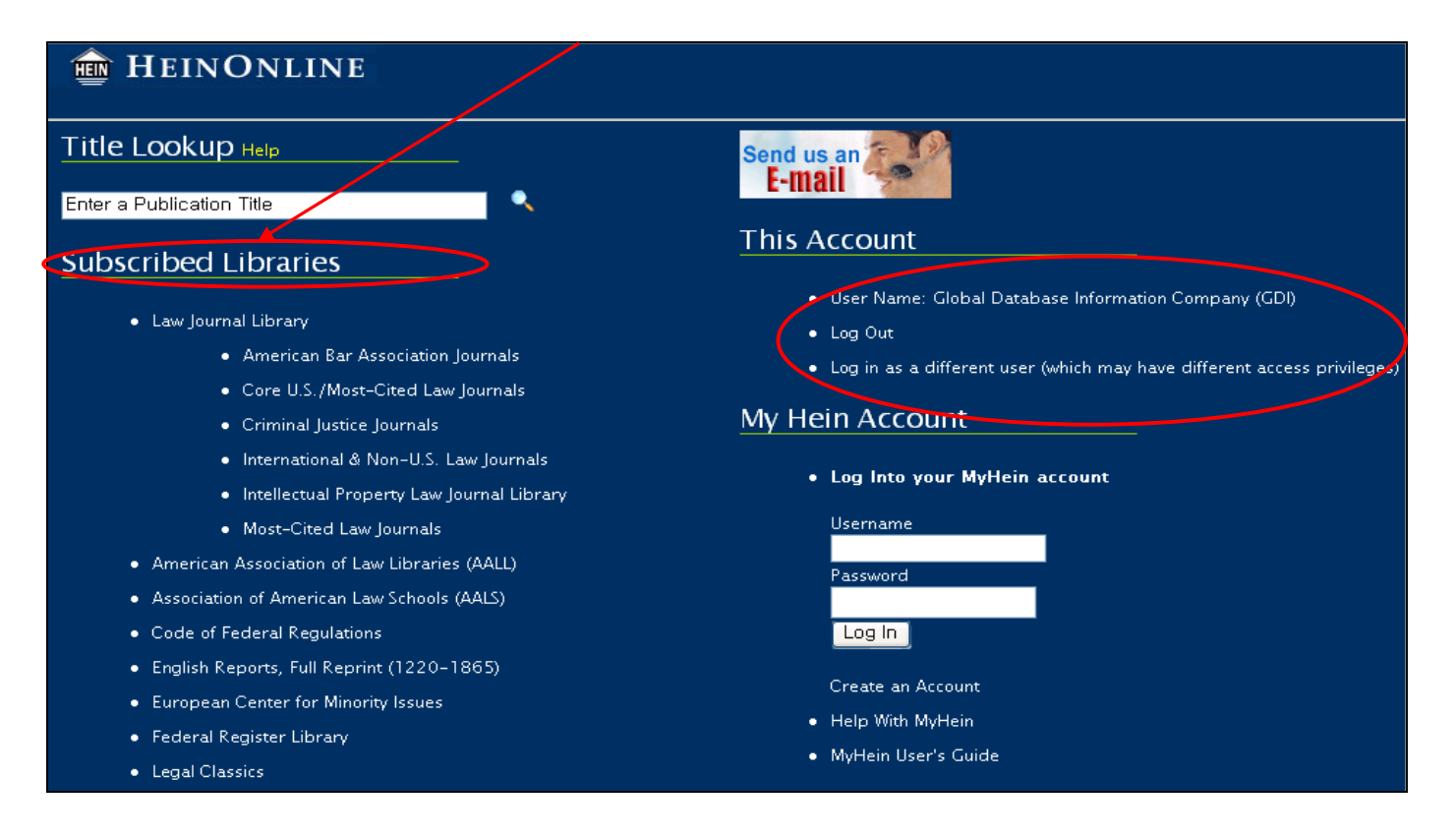

- ▶ User Name: 로그인 당시 입력한 User Name
- ▶ Log Out: 문서 검색수행을 끝낸 후 로그아웃하기
- ▶ Log in as a Different User: 다른 User Name으로 로그인 하기

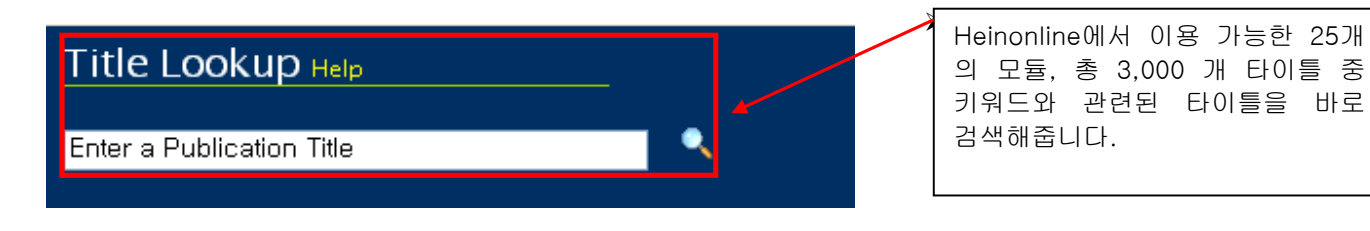

# HeinOnline 네비게이션 하기

# 1. 라이브러리 컬랙션(Library Collection)이동하기

초기화면의 Select Library를 클릭하여 검색하고자 하는 라이브러리명을 직접 선택합니다.

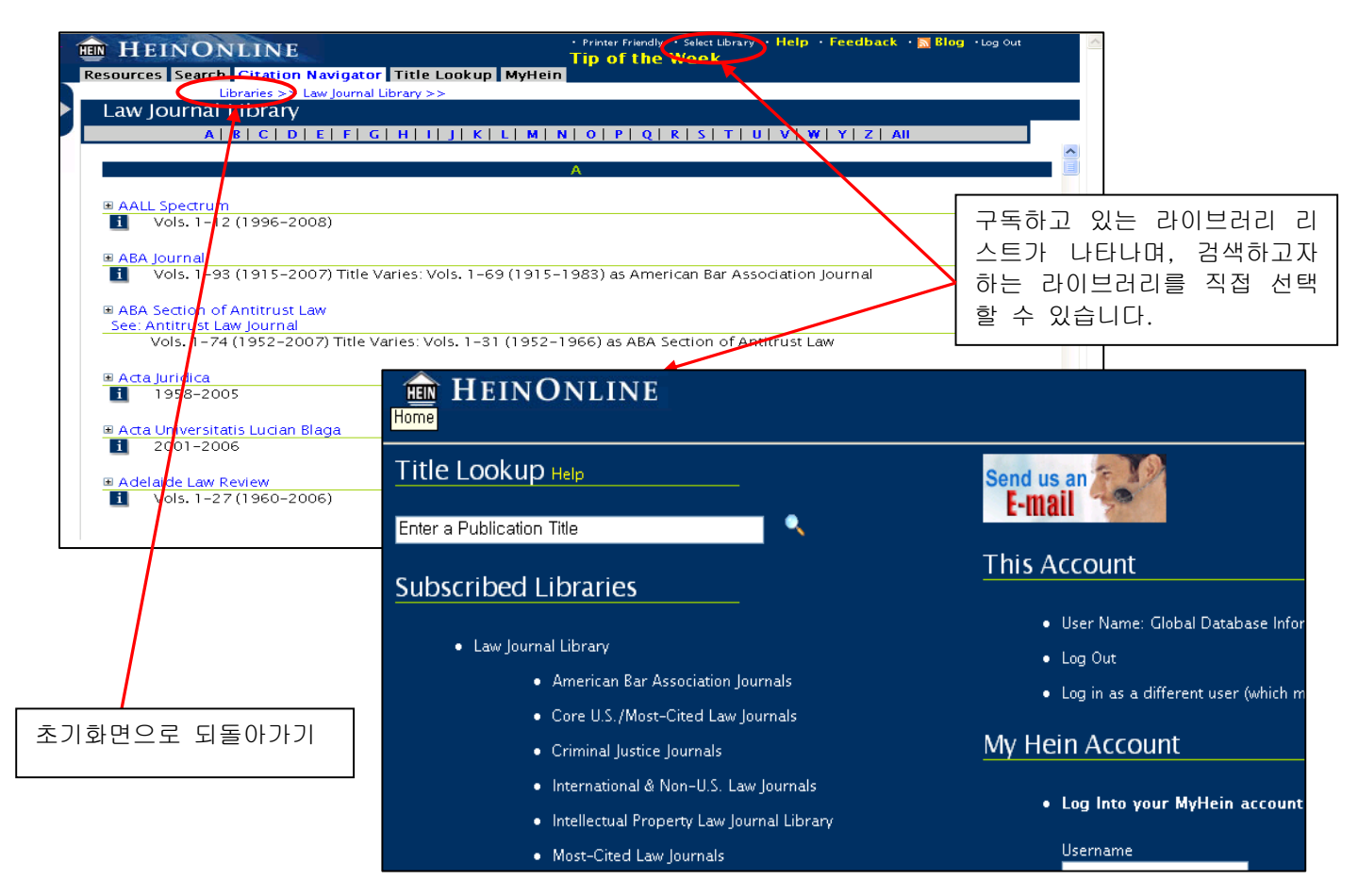

# 2. 인텍스 페이지(Index Page)

라이브러리를 선택한 후 인덱스 페이지로부터 타이틀 리스트를 볼륨별로 직접 브라우징 할 수 있습니다.

| Law Journal Library                                       |                                                                                                    |
|-----------------------------------------------------------|----------------------------------------------------------------------------------------------------|
| n-hide This Side Menu B C D E F G H I                     | J   K   L   M   N   O   P   Q   R   S   T   U   V   W   Y   Z   All                                                                        |
|                                                           |                                                                                                    |
| AALL Spectrum                                             |                                                                                                    |
| Vols. 1-12 (1996-2008)                                    | Law Journal Library<br>A   B   C   D   E   F   G   H   I   J   K   L   M   N   O   P   Q   R   S   T   U   V   W   Y   Z   AII             |
| ■ ABA Journal<br>1 Vols. 1–93 (1915–2007) Title Varies: V | A                                                                                                    |
|                                                           | ABA Journal     Vols, 1-93 (1915-2007) Title Varies: Vols, 1-69 (1915-1983) as American Bar Association Journal <u>93 (2007)</u> 92 (2006) |
| 1013.1 /4(1552 2007) file varies. v                       | 90 (2004)<br>90 (2004)                                                                                                    |
|                                                           | 89 (2003)       86 (2002)       87 (2001)                                                                                                  |

### 3. 네비게이션 바(Tabbed Navigation Bar)

Tabbed Navigation Bar는 라이브러리 이동과 브라우징을 위한 옵션을 제공합니다.

#### Tabbed Navigation Bar

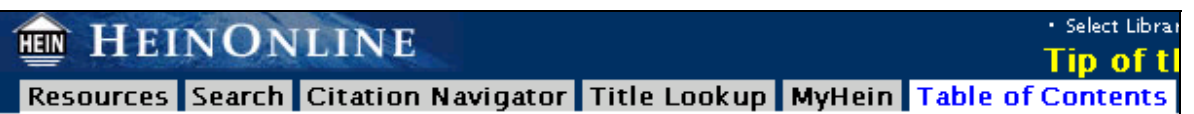

#### Resources

현재 라이브러리의 인덱스 페이지로의 되돌리기가 가능하며, HeinOnline 이용에 필요한 추가적인 Help 및 Training 정보를 제공하고 있습니다.

또한 미국 주(State)별/국가별/주제별로 브라우징 할 수 있는 기능과 라이브러리 컨텐츠에 대한 상세 설명, 관련자료를 포함하는 유용한 링크정보를 포함하는 옵션이 제공됩니다.

#### Search

현재 라이브러리를 위한 검색옵션이 제공됩니다.:

\*Field Search— 라이브러리별로 다양한 검색필드가 제공됩니다. \*Advanced Search \*Search History—이전에 수행된 검색결과를 보여줍니다.

NOTE: 검색옵션들은 라이브러리별로 다양합니다.

#### **Citation Navigator**

법률 연구가를 위한 독특하고 효과적인 검색 기술 방법으로, 특정 아티클의 공식 Citation을 아는 경우에 이용 가능합니다. 검색하고자 하는 문서의 권호, 타이틀, 페이지넘버를 입력함으로써, 컬랙션내의 해당문서를 신속히 찾을 수 있습니다. Select library는 또한 발행호, 년도, 페이지넘버를 선택할 *있는 Alternate citation navigator*를 포함하고 있습니다.

NOTE: HeinOnline에서 이용 가능한 모든 라이브러리에는 같은 Citation navigator 옵션이 제공되지 않습니다. 몇몇 라이브러리는 컨텐츠 특성상 이런 기능이 제공되지 않을 수도 있습니다.

| HEINONLINE                                                                                |
|-------------------------------------------------------------------------------------------|
| Resources Search Citation Naviga                                                          |
|                                                                                           |
| Collection Resources                                                                      |
| Collection Home                                                                           |
| Subscribed Libraries                                                                      |
| Indexes & Finding Aids                                                                    |
| Browse                                                                                    |
| By State (U.S.)                                                                           |
| By Country                                                                                |
| By Subject                                                                                |
| Holp & Training                                                                           |
| General Help                                                                              |
| HeinOnline Wiki                                                                           |
| HeinOnline Blog                                                                           |
| HeinOnline's YouTube Channel                                                              |
| About the Law Journal Library<br>About the Index to Periodical Articles<br>Related to Law |
| Resources States Citation Naviga                                                          |
| E                                                                                         |
| Search                                                                                    |
|                                                                                           |
| Field Search                                                                              |
| Advanced Search                                                                           |
| Search Index to Periodical Articles<br>Related to Law                                     |
| Search History                                                                            |
| Search Tips                                                                               |
|                                                                                           |
| About Searching                                                                           |
| Searching in HeinOnline – Help Guide                                                      |

(PDF) View Advanced Search Syntax (PDF) How to search the Index to Periodical Articles Related to Law Database (PDF How to Search by Subject, State or Country (PDF)

| HEINONLINE                                                                                             |   |
|----------------------------------------------------------------------------------------------------|---|
| Resources Search Citation Naviga                                                                       |   |
| Citation Navigator                                                                                     |   |
| Blue Book Citation:<br>Find Blue Book Citation                                                         |   |
| Vol. Abbreviation Page<br>Get Citation<br>Type or Copy and Paste Citation Here:<br>Get Citation        | 수 |
| Non-Consecutively Paginated<br>Volumes:<br>Abbreviation<br>Issue Year Page<br>Winter Vear Get Citation |   |

#### **Title Lookup**

Title Lookup은 HeinOnline에 포함되어 있는 모든 라이브러리를 Title Lookup 일일이 브라우징 할 필요 없이 원하는 특정 타이틀을 바로 검색해 Enter a Publication Title 주는 기능입니다. This Collection 전체 컬랙션 혹은 현재 작업하고 컬랙션에서 검색할 것인지를 All Collections 선택한 후 원하는 타이틀명을 직접 입력하십시오. 검색결과는 관련성 순으로 정렬됩니다. Help For Title Lookup 혹은 Browse Titles 메뉴를 통해 원하는 타이틀을 직접 브라우징 하여 찾을 수 있습니다. Browse Titles This Collection All Collections 타이틀로의 하이퍼링크 0|| X|| HEINONLINE Title Lookup Help Resources Search Citati Lookup results for: Harvard Law Review Title Lookup Harvard Law Review Vols. 1-121 (1887-2008) Harvard Law Review This Collection All Collections Harvard Negotiation Law Review Vols. 1–13 (1996–2008) Harvard Latino Law Review Vols. 1–11 (1994–2008) Help For Title Lookup Harvard Environmental Law Review Vols. 1–32 (1976–2008) **Browse Titles** This Collection Harvard Law & Policy Review
I Vol. 1 (2007) All Collections Harvard Civil Rights-Civil Liberties Law Review Vols. 1–43 (1966–2008) Harvard Journal of Law & Technology

#### MyHein

MyHein은 검색의 편리를 위해 개인이 검색한 검색식을 저장하거나 북마크를 설정할 수 있는 도구입니다. 북마크는 아티클이나 검색결과로부터 직접 설정할 수 있으며, 이메일, CSV파일, Refworks 혹은 Endnote로 전할 수 있습니다.

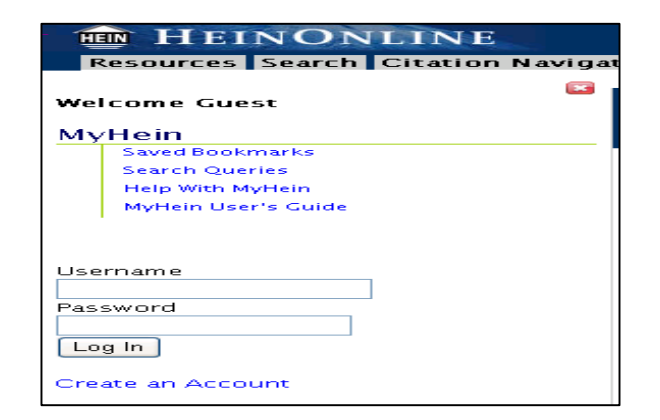

#### Table of Contents

탭 메뉴에 있는 Table of contents 를 클릭하여 저널이나 타이틀을 브라우징할 수 있습니다. 좌측프레임 네비게이션 바에서는 각각의 페이지별로 핫링크가 연계되어 있으며, 출력 아이콘을 클릭하면 table of contents내 전체 섹션을 바로 출력할 수 있습니다.

| HEINONLINE                                                                   | Select Library + Help + Feedback + M Blog + Log Out     Tip of the Weetback               |
|------------------------------------------------------------------------------|-------------------------------------------------------------------------------------------|
| Resources Search Citation Navi                                               | gator Title Lookup MyHein Search Result Table of Contents                                 |
|                                                                              | Libraries >> Law Journal Library >> Harvard Law Aview >> 121 Harv, L. Rev. (2007-2008) >> |
| Table of Contents<br>Harvard Law Review                                      | ් 🕜 - Citations on Page: Off - Text - Citation - Bookmark 🛛 🖛 🔟 🔽 🖝 🧐 🥰 🛖 👘               |
| 121 Harv. L. Rev. (2007–2008)                                                | Articles that cite this document                                                          |
| <ul> <li>Table of Contents – Issue 1</li> <li>–  Page [I]</li> </ul>         | 121 Harv. L. Rev. [i] (2007–2008)<br>Table of Contents – Issue 1                          |
| <ul> <li>Table of Contents – Issue 2</li> <li>–</li></ul>                    |                                                                                           |
| <ul> <li>Table of Contents – Issue 3</li> <li>–  Page [ix]</li> </ul>        |                                                                                           |
| <ul> <li>Table of Contents – Issue 4<br/><br/>Page [xi]         </li> </ul>  |                                                                                           |
| <ul> <li>Table of Contents – Issue 5</li> <li>–– &gt; Page [xiii]</li> </ul> | VOLUME 121 NOVEMBER 2007 NUMBER 1                                                         |
| <ul> <li>Table of Contents – Issue 6<br/></li></ul>                          | HARVARD LAW REVIEW                                                                        |
| <ul> <li>Table of Contents – Issue 7</li> <li>–  Page [xix]</li> </ul>       | © 2007 by The Harvard Law Review Association                                              |
| <ul> <li>Table of Contents – Issue 8<br/>– Page [xxi]         </li> </ul>    | CONTENTS                                                                                  |
| The Supreme Court, 2006 Term:                                                | THE SUPREME COURT, 2006 TERM                                                              |
| Table of Contents                                                            | Table of Contents                                                                         |
|                                                                              | Table of Cases                                                                            |

## 좌측 네비게이션 바 & 트레일(Left Navigation Bar & Navigation Trail)

4. 🗵 버튼을 클릭하면 좌측 네비게이션바를 숨길 수 있습니다.

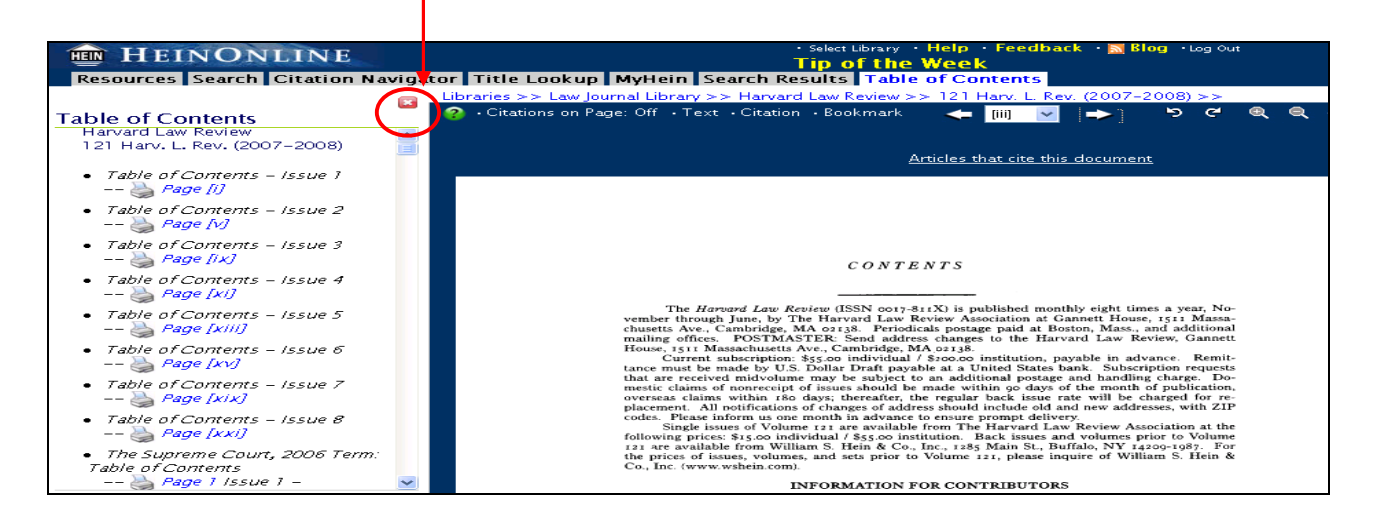

좌측 네이게이션바를 다시 화면에 나타나게 하려면 화면좌측 가장자리의 👂 버튼을 클릭합니다.

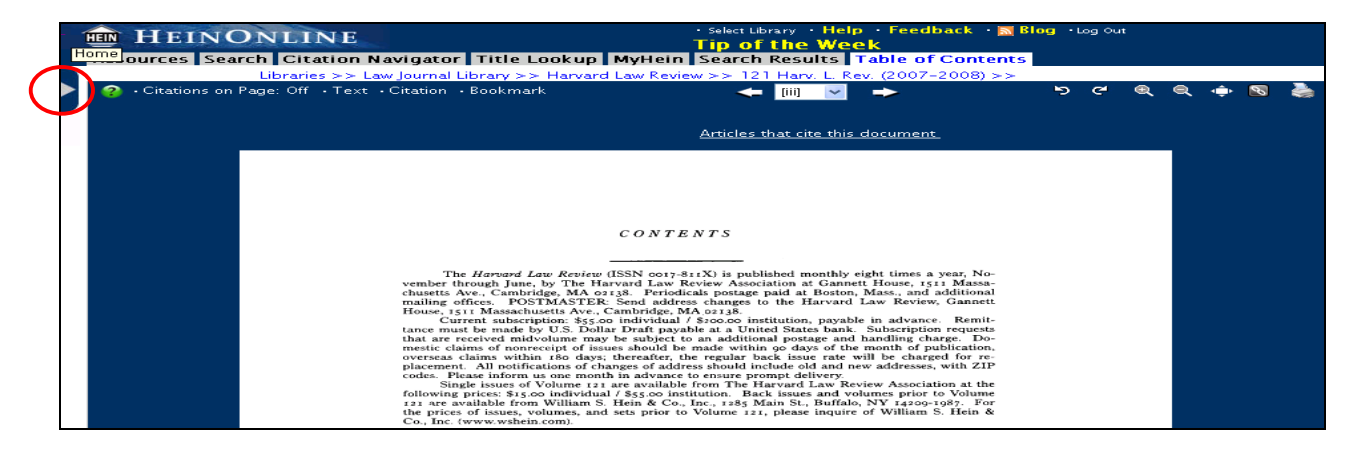

4. 네비게이션 트레일(Trail)은 볼륨을 브라우징 할 때 라이브러리, 저널/타이틀 그리고 현재 화면상의 볼륨넘버를 포함하여 페이지뷰어 창에 나타납니다.

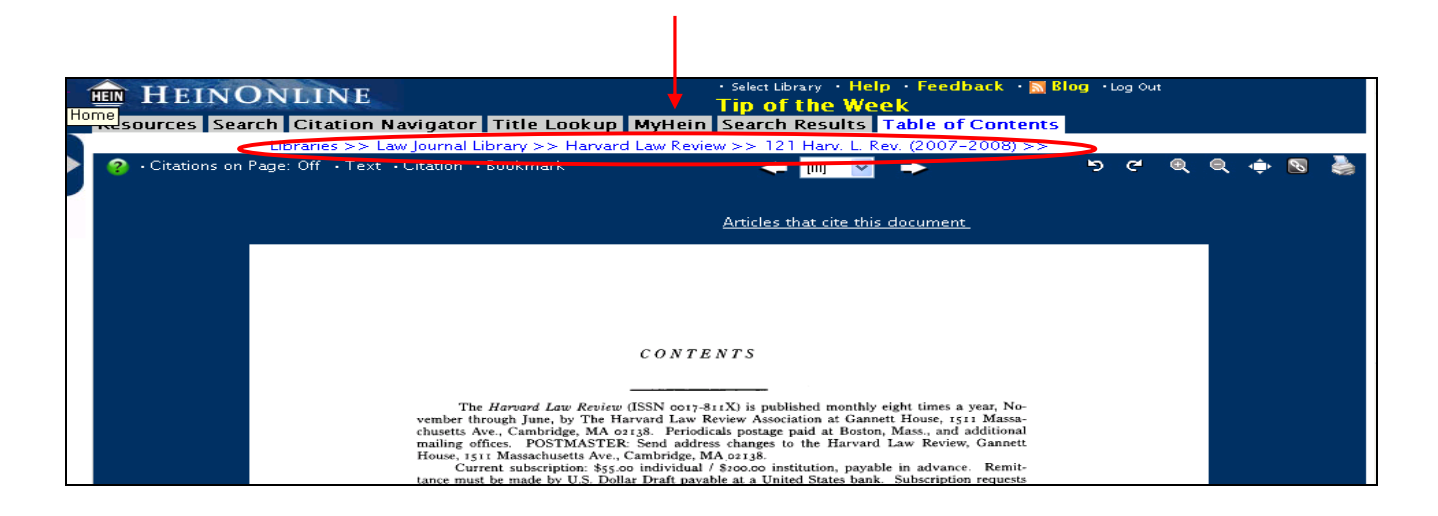

#### Page Toolbar

저널 볼륨이나 타이틀내의 페이지를 네비게이션 하는 데에는 몇 가지 옵션이 있습니다.

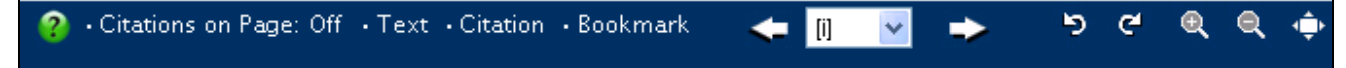

#### Citations on Page:Off/On

현재 화면상의 텍스트에 포함된 모든 Citation을 하이라이트 해줍니다.

#### Text

현재 페이지를 이미지나 텍스트 형태로 변환하여 볼 수 있습니다.

#### Citation

현재 페이지의 Citation, 타이틀명, 저자명을 표시합니다.

#### Bookmark

MyHein 어카운트에 북마크나 아티클을 저장할 수 있도록 해줍니다.

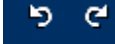

페이지를 90도 방향으로 좌우 전환할 수 있습니다.

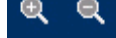

페이지 크기 확대하거나 축소 할 수 있습니다.

- 🔛 🛛 우측 화면의 문서를 전체 화면으로 확대하여 볼 수 있습니다. 한번 더 클릭하면 정상 화면으로 되돌아 갑니다.
- HeinOnline을 페이지별로 브라우징할 때 주소창에 있는 링크가 문서페이지에 따라 변화지 않게 됩니다. 이로써 추후 참고 인용를 위해 이 아이콘을 클릭하면 페이지를 북마크할 수 있습니다.

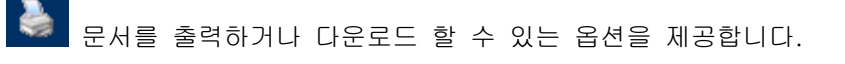

# 출력 & 다운로드 옵션

HeinOnline에서는 문서출력과 다운로드를 위한 다양한 옵션이 지원됩니다. Page Toolbar나 Table of Contents에서 직접 문서를 출력하거나 다운로드 할 수 있습니다.

#### Page Toolbar에서 출력하기

Page Toolbar에서 출력 아이콘을 클릭하면 문서출력/다운로드 옵션을 위한 새로운 창이 나타납니다.

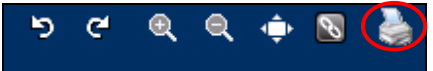

문서는 PDF나 Text 형태로 출력, 다운로드 할 수 있습니다.

| Prir              | t/Download Options                                                                                                    |  |  |  |
|-------------------|----------------------------------------------------------------------------------------------------|--|--|--|
|                   | ic Download Options                                                                                                    |  |  |  |
|                   | Print Current section 30 Hamline L. Rev. [i] (2007) Format: PDF V Print/Download                                                                           |  |  |  |
|                   | [ 2 pages, [i] to [ii] ]                                                                                                    |  |  |  |
|                   |                                                                                                    |  |  |  |
|                   | Print Custom page range                                                                                                    |  |  |  |
|                   | Print/download from page [i] 🗸 to page [i] 🗸 Format: PDF 🔽 Print/Download                                                                                  |  |  |  |
| <u>.rm</u> :<br>• | <u>; and Download Information;</u><br>Subject to the terms of the <u>license agreement</u> , you are not permitted to download an entire volume or issue.  |  |  |  |
| •                 | Printing limitation is set to a maximum of 200 pages.                                                                                                    |  |  |  |
| •                 | When downloading a document in Text or PDF Text format, the file is generated from the uncorrected OCR text.                                               |  |  |  |
| •                 | HeinOnline content may be downloaded in PDF format for viewing and/or printing with utilities like Adobe's Acrobat<br>Reader. <u>Download Adobe Reader</u> |  |  |  |
| •                 | To obtain permission to use this article beyond the scope of your HeinOnline license please use:                                                           |  |  |  |

#### Table of Contents에서 출력하기

Table of contents에서는 좌측 네비게이션바의 출력 아이콘을 클릭하여 볼륨의 전체 섹션을 출력하거나 다운로드 할 수 있습니다.

현재 출력하고자 하는 페이지는 노란색으로 하이라이트 되어 집니다.

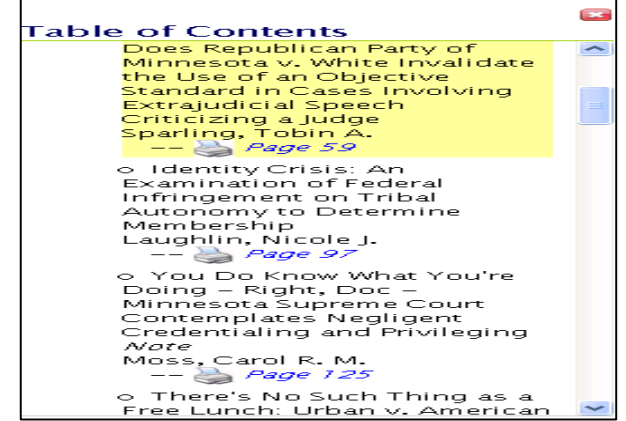

GLOBAL DATABASE INFORMATION CO., LTD. #3-917 King's Garden, 72 Naesu-dong, Jongro-gu, Seoul Tel: 82- 2- 720- 8950/1 Fax: 82- 2- 720- 8952 Website: http://www.GDI.co.kr e-mail: <u>sales @ GDI.co.kr</u>

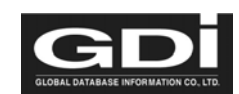